## Installer Eduroam sur Android

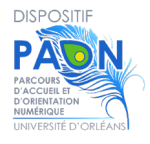

## Si vous aviez l'ancienne version

Vous devez supprimer le profil dans l'application "EduroamCat " avant d'installer la nouvelle application ! Cliquez sur le bouton Enlever le profil.

Il peut être nécessaire sur certaines versions d'Android d'être connecté sur un réseau WIFI personnel ou sur Eduspot.

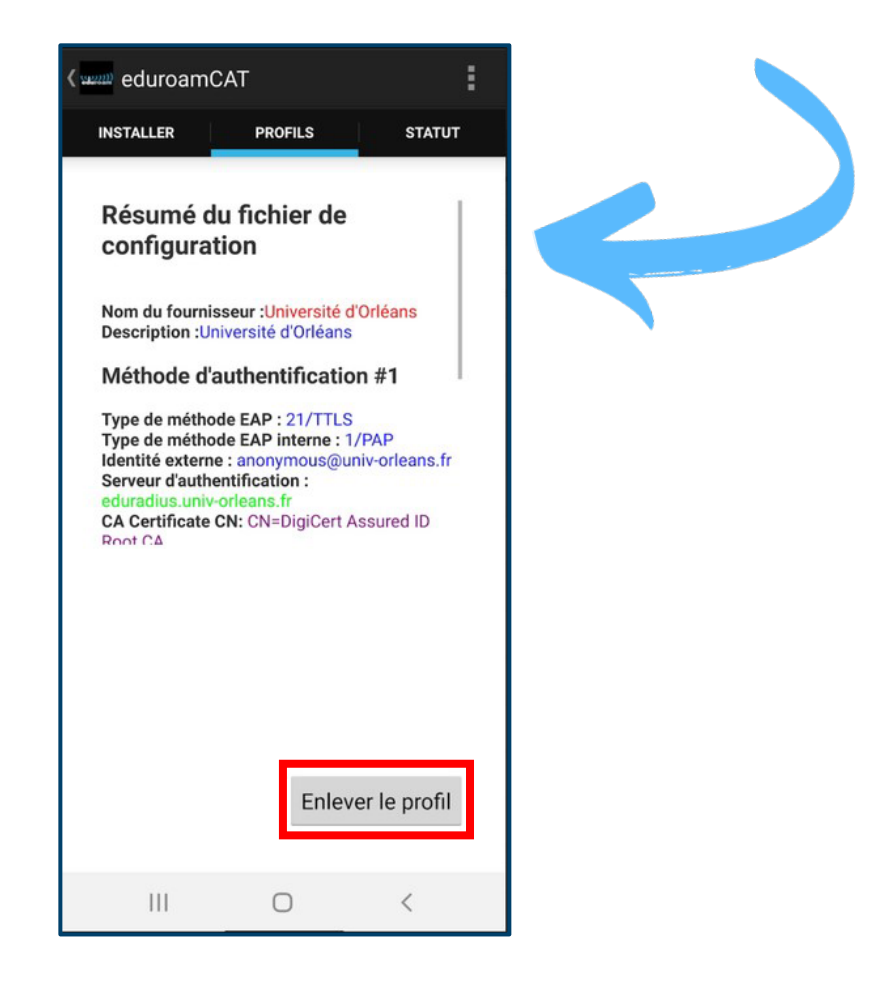

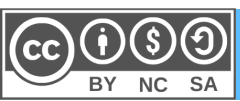

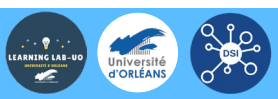

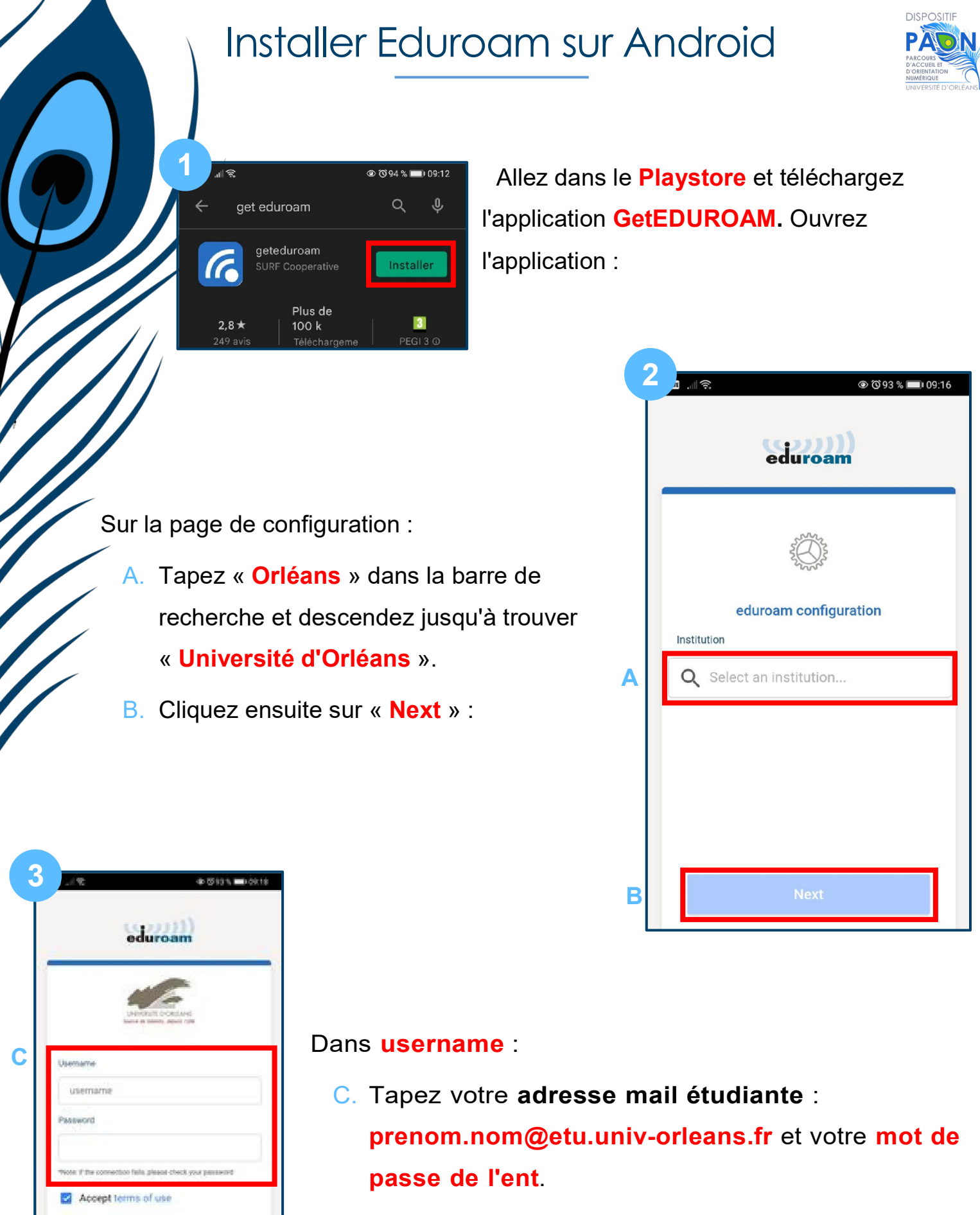

- D. Cliquez ensuite sur « Connect to network ».
- E. Cliquez ensuite sur « **OK** » pour fermer l'application.

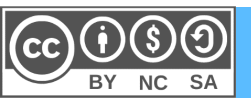

Need help ? Click here for support

D

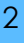